# NAVODILA ZA UPORABO VGRAJENIH ŠTEVCEV ZA CPU 314C IN 3D-ROBOTA S KORAČNIMI MOTORJI

### 1. Koračni motor

Naprava "3D-Robot TX (koračni motor) " ima dva motorja z vgrajenim enkoderjem za merjenje zasuka osi. Prvi motor skrbi za navpične premike (dvig/spust), drugi pa za vrtenje mize (CW/CCW). Vgrajeni enkoder generira dva signala (impulz A in B), ki sta zamaknjena za 90° - na ta način lahko ugotovimo smer vrtenja osi. Izhodi enkoderjev so priključeni na kanal 0 (vhoda 10.0 in 10.1) in kanal 1 (10.3 in 10.4) na procesorju.

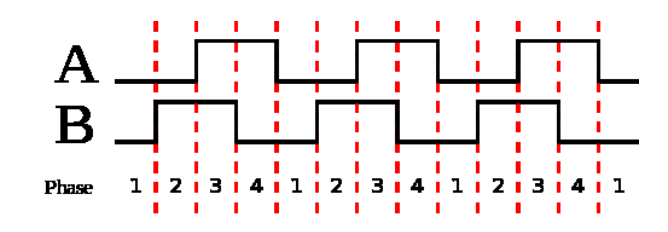

Vrtenje v smeri urinega kazalca (CW).

## 2. Vgrajeni modul za štetje z enkoderji

Procesorji CPU 314C imajo vgrajeno podporo za obravnavo enkoderjev. S pomočjo pripravljenih funkcijskih blokov lahko na enostaven način odčitamo stanje enkoderjev v svojem programu. Sledijo podrobna navodila.

#### 2.1 Strojne nastavitve (Hardware configuration)

- V projektu odprite strojne nastavitve (Device configuration).
- Kliknite na sliko procesorja in v spodnjem oknu odprite skupino lastnosti Count.

| PLC-218 [CPU 314C-2 PN/DP]                              |       |                                             |      |
|---------------------------------------------------------|-------|---------------------------------------------|------|
| General IO tags                                         | Texts |                                             |      |
| General  MPI/DP interface [X1]  PROFINET interface [X2] | ^     | Channel 0                                   |      |
| DI24/DO16                                               |       | Operating mode: Count continuously          | -    |
| AI5/AO2                                                 |       | 0                                           |      |
| ▼ Count                                                 |       | Operating parameters                        |      |
| General                                                 |       | Cata functions About counting               |      |
| Interrupt selection                                     |       | Gate function: Abort counting               |      |
| Channel 0                                               |       | Comparison value: 0                         |      |
| Channel 1                                               |       | Hysteresis: 0                               |      |
| Channel 2                                               | -     | Time base: 125                              | ns 💌 |
| Channel 3                                               | •     | 125                                         | 112  |
| I/O addresses                                           | -     | lanut 0                                     |      |
| Positioning                                             |       | input o                                     |      |
| Startup                                                 |       | Signal evaluation: Potany oncoder guadrupla |      |
| Cycle                                                   |       | Signal evaluation. Rotary encoder quadruple |      |
| Clock memory                                            |       | Hardware gate                               |      |
| Interrupts                                              |       | Count direction inverted                    |      |
| Diagnostics system                                      |       |                                             |      |
| System diagnostics                                      |       | Output                                      |      |
| Time of day                                             |       | •                                           |      |

- Izberite **Channel 0** in nastavite:
  - Operating mode: Count continuously

- Gate function: Abort counting
- Comparison value: o
- Hysteresis: o
- o Time base: 125 ns
- Signal evaluation: Rotary encoder quadruple
- Hardware gate: neoznačen
- Count direction inverted: neoznačen
- Characteristics of the output: No comparison
- Count signals/HW gate: 1 kHz
- o Latch: 1 kHz
- Hardware interrupt for: vse neoznačeno
- Assignment of input data: Counted value
- Enako storite s števcem na kanalu 1.
- Lahko tudi spremenimo naslov števca v razdelku I/O addresses. Privzet naslov je 816.
- Shranite projekt in naložite konfiguracijo na krmilnik: na levi strani označi ime krmilnika in pritisni CTRL+L.

#### 2.2 Uporaba števcev v programu

- V program vključimo funkcijski blok COUNT : Instructions (desno podokno) → Technology → 300C functions → COUNT
- Funkcijski blok potrebuje za svoje delovanje podatkovni blok ko nas program vpraša, ali naj ga ustvari sam, odvrnemo pozitivno.
- Nastavimo vhod LADDR na naslov, ki smo ga izbrali nastavitvah števca privzeti naslov je 816, ki je v šestnajstiškem zapisu predstavljen kot W#16#330.
- Vhod CHANNEL je bodisi 0 (motor za navpični premik) bodisi 1 (motor za obračanje mize).
- Vhod SW\_GATE mora biti 1, da je števec omogočen in lahko šteje.
- Če želimo programsko nastaviti vrednost števcu (npr. ponastavitev ob fronti tipke za referenco), to storimo tako:
  - JOB\_ID nastavimo na W#16#1 (pomeni Write count value),
  - JOB\_VAL nastavimo na želeno vrednost (konstantno DINT vrednost vnesemo kot L#\_, npr. L#0, ali pa DINT#0),
  - o pozitivna fronta na JOB\_REQ sproži vpis vrednosti JOB\_VAL v števec.
- Trenutno vrednost števca preberemo kot DINT na izhodu COUNTVAL.

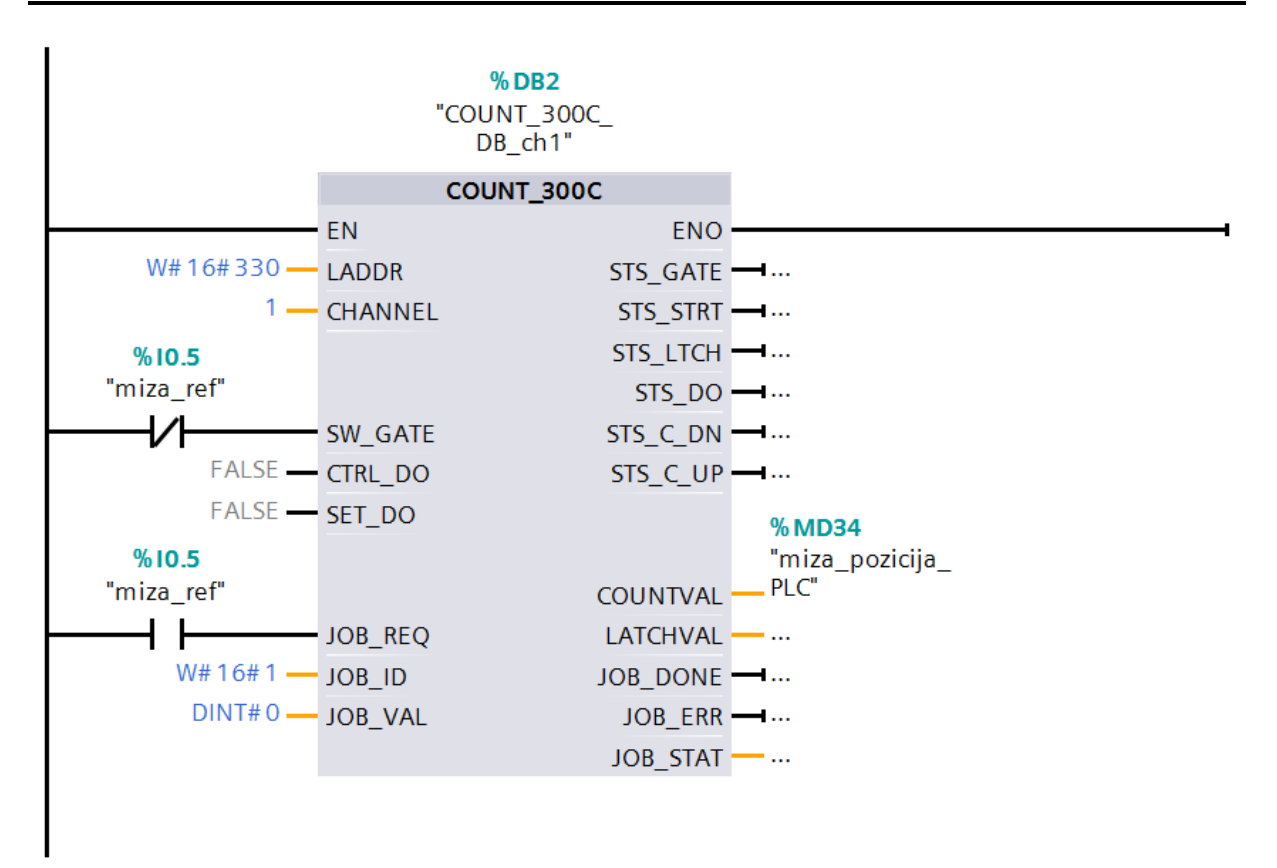